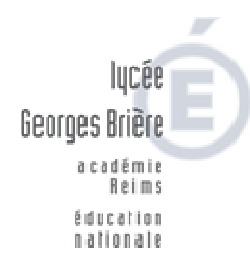

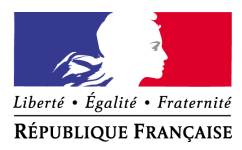

Reims, le 9 octobre 2017

## FICHE DE PROCEDURE SAISINE DES BESOINS Marché de Denrées Alimentaires 2018

Dossier suivi par Arnaud AMBROISE Coordonnateur du groupement de commandes Nord de l'académie Téléphone 03.26.83.50.50 Fax 03.26.83.50.53 Courriel gc0851@ac-reims.fr

> 2 Rue Vauban 51097 REIMS CEDEX

La saisine des besoins s'effectue sur le site internet de l'AJI Gestion pour l'Education.

Avant cette saisie, Il est nécessaire de procéder à un recensement fiable des besoins. Les quantités sont prévues pour une durée d'un an (du 1<sup>er</sup> janvier au 31 décembre 2018).

Le recensement s'effectue par lot selon vos préférences. Le recensement doit correspondre à l'ensemble de vos besoins pour chaque lot.

Les adhérents n'ayant pas recensé de besoins pour 2017 ont la possibilité de le faire pour 2018.

## I- La saisine des besoins

Vous allez pouvoir renseigner les quantités (uniquement) du ou des lot(s) retenus sur la plateforme de collecte des besoins de l'AJI. Merci de porter une attention particulière au conditionnement.

http://plateforme.aji-france.com/

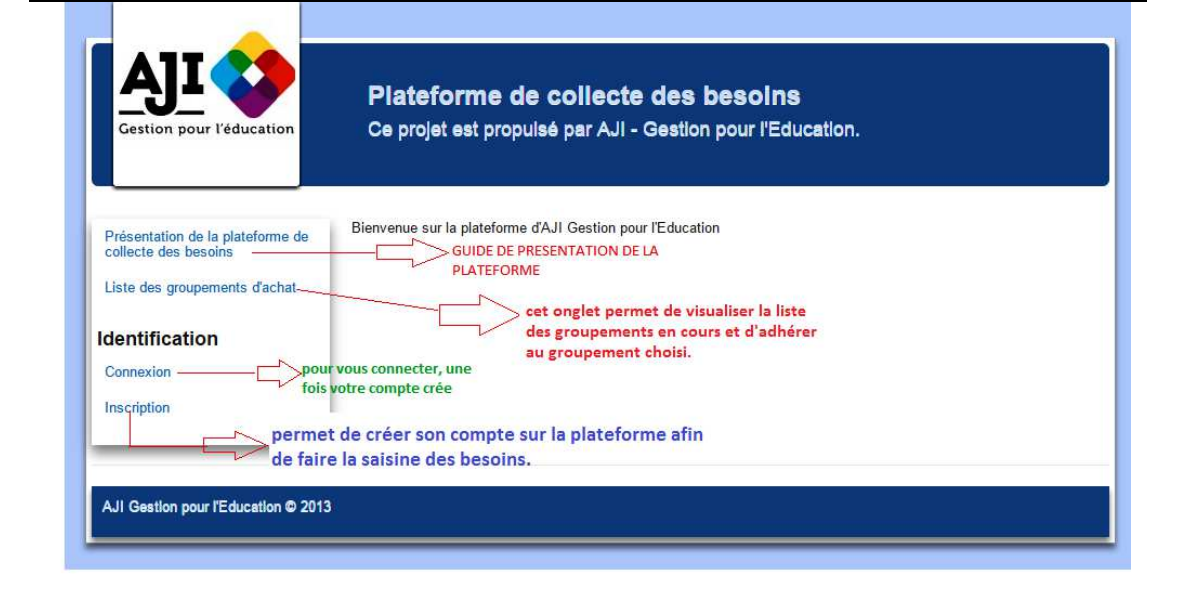

Il n'est pas nécessaire d'être adhérent à l'AJI pour saisir vos besoins, l'accès est gratuit pour les EPLE.

Les nouveaux adhérents devront créer un compte pour s'inscrire. Les établissements ayant recensé des besoins pourront se connecter à l'aide de leur identifiant et mot de passe, merci de bien renseigner votre profil.

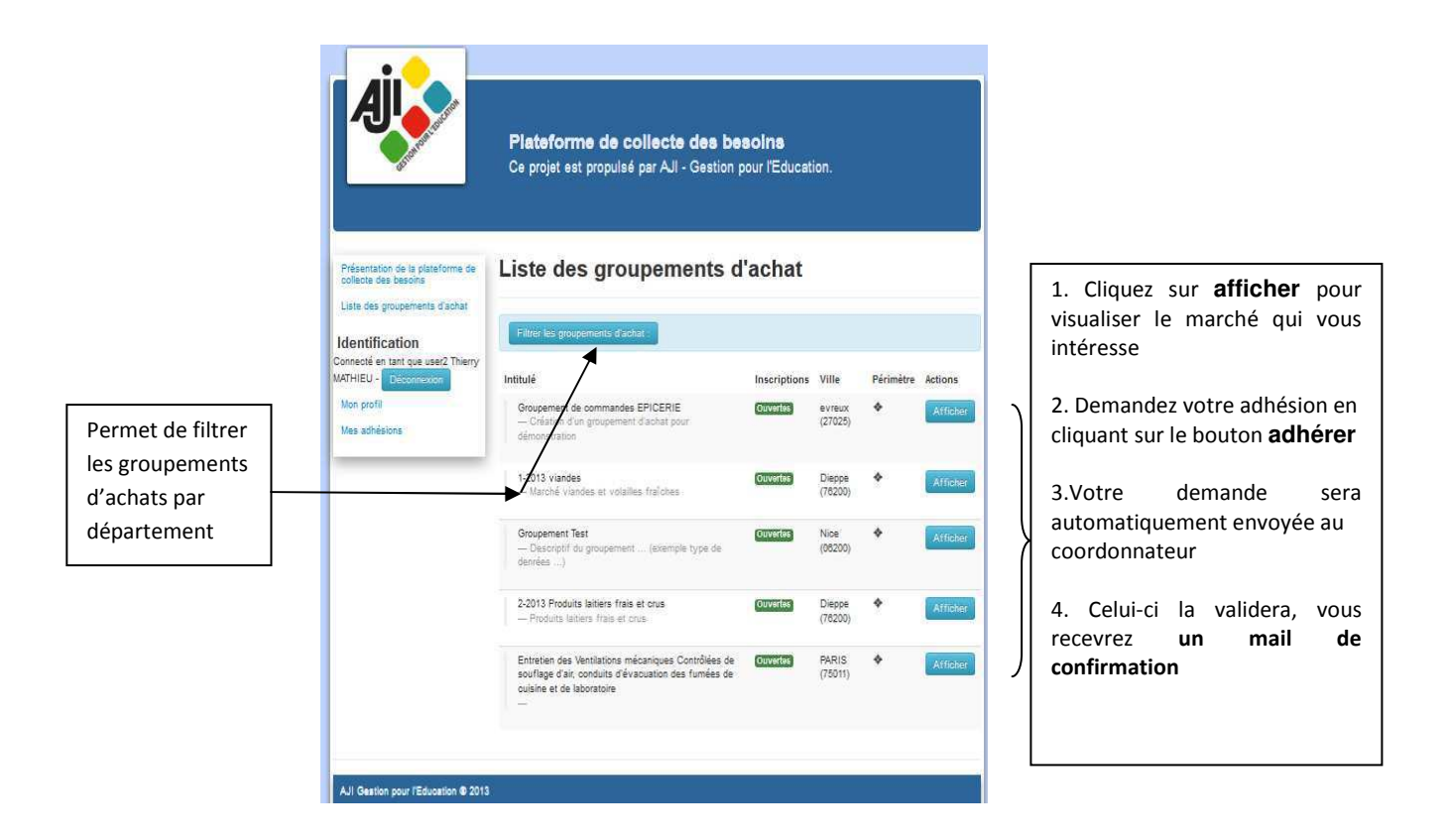

Le lycée Georges Brière est coordonnateur sur la plateforme, il sera donc en charge de la validation des demandes d'adhésion au groupement une fois le compte crée.

|                                      | Plateforme de collecte des besoins<br>Ce prost es proprié per AJ - Gesten par l'éducator.                                               |                                 |
|--------------------------------------|----------------------------------------------------------------------------------------------------|---------------------------------|
| erindiaan ee parata<br>Santai dhaana | MARCHE DE DERREES AUMENTARE 2017<br>4 November - Martineter                                                                             |                                 |
| Derwick eithertain                   | And an elementation of the part of a state of a strengthment, provide a strengthment, on your as an out of the other state of the<br>Ne | Débutez la saisine              |
| tan aparat<br>Gale administrationer  | Cabinariani<br>Malani<br>2 de valdan<br>51557 reine redes                                                                               | <ul> <li>des besoins</li> </ul> |
|                                      | Contractor M Arread 6MBR086                                                                                                    |                                 |
|                                      | existen gran                                                                                                    |                                 |
|                                      | fein Antennin 2003                                                                                                    |                                 |
|                                      | Pathwine & MARINE ET ARDIVINE                                                                                                    |                                 |

| Poloseurian de la participie de<br>Sector de Carlos de<br>Grandes programme de de | Groupemen          | t de commandes DENREES                                                                                 | ALIMENTAIRE                                                        | Une fois vos besoins<br>validés :                                           |
|-----------------------------------------------------------------------------------|--------------------|----------------------------------------------------------------------------------------------------|--------------------------------------------------------------------|-----------------------------------------------------------------------------|
| literative<br>Utbergen<br>Utbergen<br>Versetung                                   | Les lots :         | atar par delera dadan)                                                                                 | Ald Alex Newson (Excel)                                            | <ul> <li>Vous pouvez<br/>extraire les<br/>données sous<br/>EXCEL</li> </ul> |
|                                                                                   | babda Con          | Eine eine eine oneren oneren oneren oneren<br>Einen ein Genetig<br>Einen dierorphe oregenzierten Com   | utor el progensión<br>Gazantile<br>noutrinan<br>mant: controctante |                                                                             |
|                                                                                   | Une foi<br>devez : | s vos besoins saisis, v                                                                                | ous                                                                |                                                                             |
|                                                                                   |                    |                                                                                                    |                                                                    |                                                                             |
|                                                                                   | 1.                 | Enregistrer,                                                                                           |                                                                    |                                                                             |
|                                                                                   | 1.<br>2.           | Enregistrer,<br>Vérifier vos données                                                                   | ,                                                                  |                                                                             |
|                                                                                   | 1.<br>2.<br>3.     | Enregistrer,<br>Vérifier vos données<br>Modifier vos donnée<br>besoins (même aprè<br>l'enregistrement) | es si<br>es                                                        |                                                                             |

## II Calendrier de saisine des besoins

La saisine des besoins est ouverte pour la période :

√ du 09 au 20 octobre 2017

Restant à votre disposition pour toute question.

Lycée Georges Brière, Coordonnateur du groupement du Nord de l'Académie.